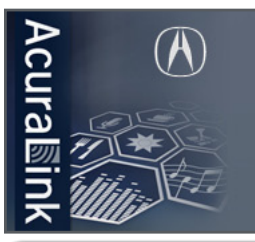

# GUIDE DE DÉMARRAGE RAPIDE Acura Sink Streams

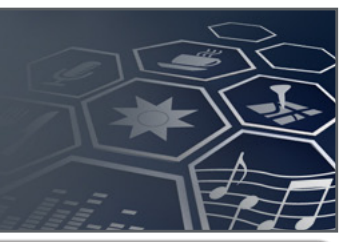

Écran couleur ACL de 8 po

Écran multifonctions sur

Molette de sélection du

système de navigation

Appariement d'un

téléphone intelligent

Téléphones intelligents

demande

## Présentation d'AcuraLink Streams avec Aha<sup>мc</sup> de Harman

#### Points d'accès à AcuraLink Streams

Survol des points de connexion à AcuraLink Streams dans votre véhicule et des méthodes d'utilisation.

Streams avec Aha Radio vous permet de rester connecté à votre téléphone intelligent sans même avoir

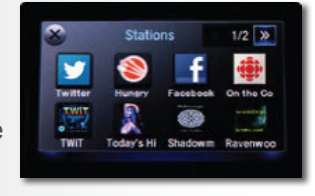

à le regarder. Ce novateur système d'infodivertissement, auquel on accède par l'écran tactile de votre Acura, se sert de la connexion cellulaire de votre téléphone intelligent pour vous brancher à une multitude de webradios, de baladodiffusions, de services personnalisés selon la localité et d'options de réseaux sociaux, le tout à partir d'un seul endroit. Tout ce que vous avez à faire, c'est de conduire et d'écouter – Streams s'occupe de tout le reste.

## Infodivertissement personnalisé

Choisissez parmi une multitude d'options d'infodivertissement :

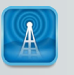

Webradio p. ex., CBS, CBC, BBC, Slacker Radio

Baladodiffusions p. ex., NPR, nouvelles, social, commentaires, humour

## Avant de commencer.

#### A. Téléchargez l'application

Allez chercher l'application AcuraLink Streams au magasin de votre téléphone intelligent :

iPhone:

Android

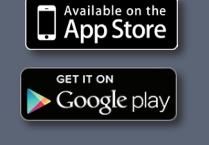

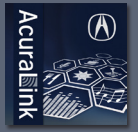

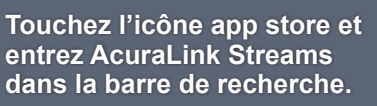

#### B. Enregistrez l'application auprès de AcuraLink et Aha

Lancez l'application sur votre téléphone intelligent, touchez Register puis suivez les instructions d'inscription :

- Inscrivez-vous avec votre identité Acura ou connectez-vous à un compte MyAcura existant.
- Un courriel de bienvenue avec confirmation vous sera envoyé.
- Créez un compte Aha ou connectez-vous avec un compte existant.

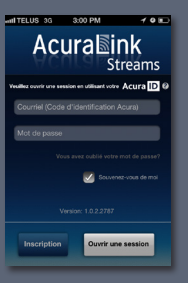

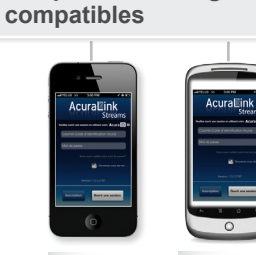

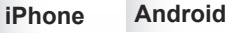

Livres audio p. ex., fiction, non-fiction, histoire, livres pour enfants

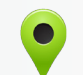

Services selon la localité p. ex., restaurants, cafés, météo, hôtels

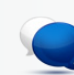

Réseaux sociaux p. ex., Facebook, Twitter

## 

Créez des postes étoilés Rechercher et ajouter un poste A. Touchez Retourner la liste de stations pour voir où vos A. Lancez l'application AcuraLink Streams et connectez-vous à votre compte Aha sur votre postes sélectionnés vont s'afficher. téléphone intelligent. B. Touchez l'étoile 📩 adjacente à un poste pour le **B.** Touchez pour chercher marquer comme un poste préféré (étoilé) à écouter dans des postes. le véhicule. pour parcourir des postes par C. Touchez catégories. Suppression de postes de votre liste D. Touchez un des postes A. Touchez le bouton d'édition **1** n'importe quand pour Apologie de Socrate by Platon de la liste de résultats de supprimer des postes ou en modifier l'ordre. recherche. **B.** Touchez le cercle vide pour supprimer un poste Ajouter aux présélections E. Touchez pour que le poste ou en modifier l'ordre. sélectionné apparaisse dans vos préréglages. Apologie de Socrate ... Ajout de Facebook, Twitter ou Slacker A. Touchez Settings 👩 dans le coin supérieur droit de 🛛 C. Choisissez Facebook, Twitter ou Slacker Radio et connectez-vous à l'écran. votre compte. Touchez Associated Accounts. D. Ajoutez vos choix à votre liste de postes et/ou à vos postes étoilés. Pour écouter vos postes dans le véhicule; connectez votre téléphone 2. Connectez-vous intelligent au système embarqué AcuraLink comme suit :

**Connexion par USB (iPhone seulement)** 

A. Branchez le câble USB au iPhone et à la prise USB qui se trouve dans la console centrale.

#### **Connexion par Bluetooth (iPhone/Android)**

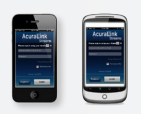

B. Appariez votre téléphone intelligent. Voir le Guide des technologies avancées de la RLX 2014 pour les instructions.

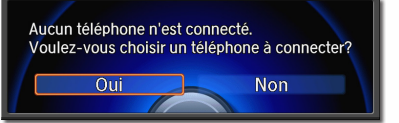

## 3. Écoutez Faites jouer vos postes préférés dans le véhicule comme suit :

#### Sélectionnez un poste

- A. Placez le véhicule en mode ACC ou démarrez le moteur.
- B. Touchez Aha dans le menu affiché à l'écran tactile audio. L'application Streams se connecte automatiquement.
- C. Votre liste de postes préférés (étoilés) est maintenant affichée à l'écran multifonctions sur demande.

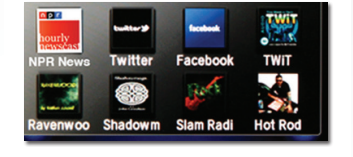

## Écoute d'un poste

- A. Touchez le poste désiré pour l'écouter.
- B. Touchez stations pour revenir à votre liste de postes.
- C. Servez-vous de la molette de sélection pour afficher à l'écran couleur ACL de 8 po plus d'options et d'information à propos du poste sélectionné.

#### Déconnexion

- A. Déconnectez le câble USB (le cas échéant).
- B. Touchez la flèche de retour jusqu'à ce que la page d'accueil s'affiche.
- C. Touchez la flèche pour vous déconnecter d'Acuralink Streams.

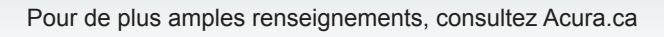

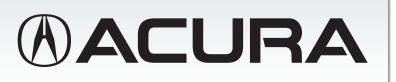